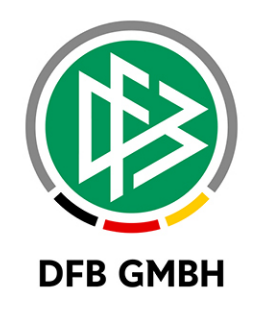

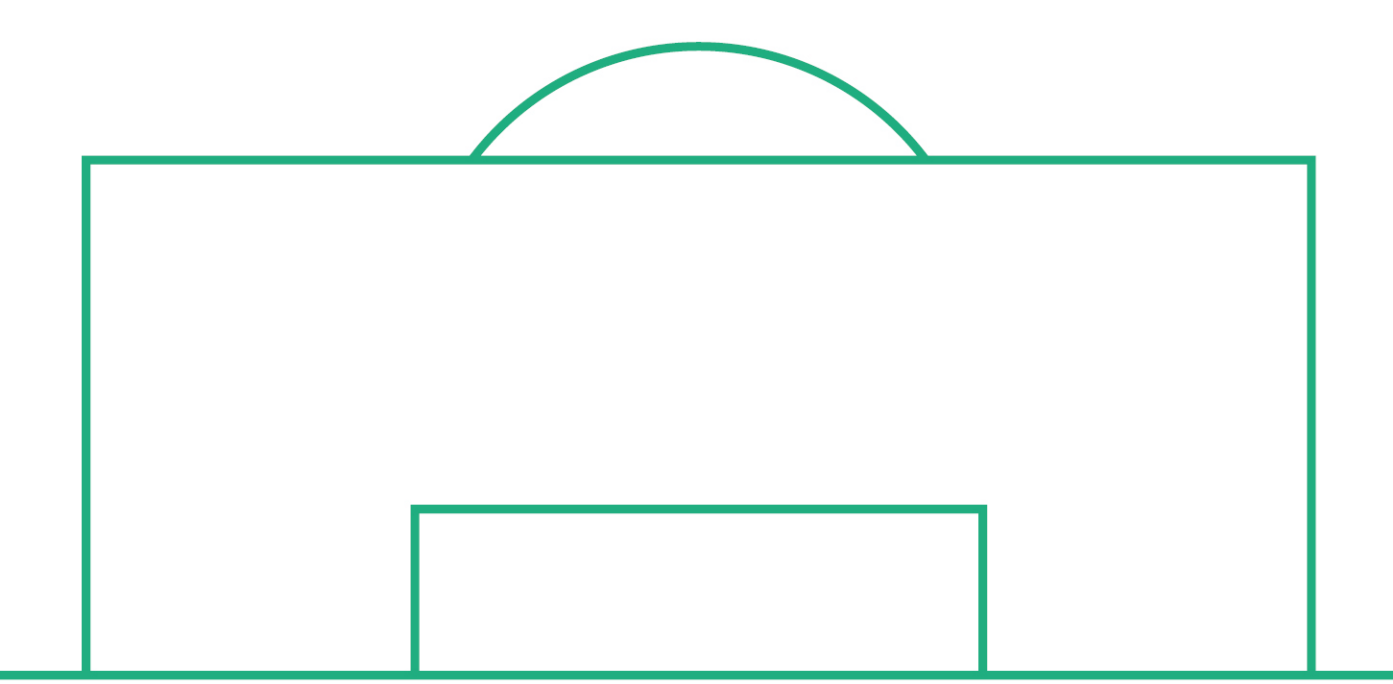

# RELEASE NOTES

| SYSTEM:   |               | DFBnet                                             |          | version: 7.70 |  |
|-----------|---------------|----------------------------------------------------|----------|---------------|--|
| SPEICHERP | FAD/DOKUMENT: | 200309_DFBnet_Verband_Freigabemitteilung_7_70.docx |          |               |  |
|           | Erstellt:     | Letzte Änderung:                                   | Geprüft: | Freigabe:     |  |
| Datum:    | 9.03.2020     |                                                    |          | 11.03.2020    |  |
| Version:  | V1.0          |                                                    |          | V1.0          |  |
| Name:     | S. HAUKE      |                                                    |          | T. HEYNE      |  |

#### © März 20 | DFB GmbH

Alle Texte und Abbildungen wurden mit größter Sorgfalt erarbeitet, dennoch können etwaige Fehler nicht ausgeschlossen werden. Eine Haftung der DFB GmbH, gleich aus welchem Rechtsgrund, für Schäden oder Folgeschäden, die aus der An- und Verwendung der in diesem Dokument gegebenen Informationen entstehen können, ist ausgeschlossen.

Das Dokument ist urheberrechtlich geschützt. Die Weitergabe sowie die Veröffentlichung dieser Unterlage, ist ohne die ausdrückliche und schriftliche Genehmigung DFB GmbH nicht gestattet. Zuwiderhandlungen verpflichten zu Schadensersatz. Alle Rechte für den Fall der Patenterteilung oder der GM-Eintragung vorbehalten.

Die in diesem Dokument verwendeten Soft- und Hardwarebezeichnungen sind in den meisten Fällen auch eingetragene Warenzeichen und unterliegen als solche den gesetzlichen Bestimmungen.

WWW.DFBNET.ORG - WWW.FUSSBALL.DE WELTMEISTER HERREN 1954 ★ 1974 ★ 1990 ★ 2014 ★ FRAUEN 2003 ★ 2007 ★ OLYMPIASIEGER FRAUEN 2016

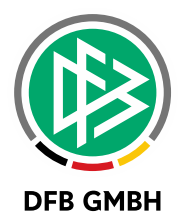

#### Inhaltsverzeichnis

| 1 | Pflege o             | der Bankverbindung durch Benutzer        | 3 |  |  |
|---|----------------------|------------------------------------------|---|--|--|
|   | 1.1                  | Konfiguration in DFBnet Verband          | 3 |  |  |
|   | 1.2                  | Anzeige und Bearbeitung im Benutzerkonto | 4 |  |  |
| 2 | Anpass               | ungen bei DFB-Mobil Veranstaltungen      | 5 |  |  |
|   | 2.1                  | DFB-Mobil Vereinsbesuch                  | 5 |  |  |
|   | 2.2                  | DFB-Mobil Schulbesuch                    | 6 |  |  |
| 3 | Abbildu              | Ingsverzeichnis                          | 7 |  |  |
| 4 | Bearbeitungshistorie |                                          |   |  |  |

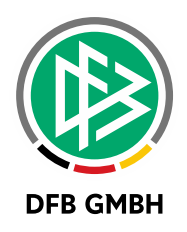

## 1 PFLEGE DER BANKVERBINDUNG DURCH BENUTZER

Mit der neuen Version 7.70 können Benutzer ihre vorhandene Bankverbindung im Benutzerkonto des DFBnet selbst zu aktualisieren.

Hierzu steht in der Verbandsverwaltung eine neue Konfiguration zur Verfügung, um die Bearbeitung einer Bankverbindung für den jeweiligen Verband durch den Benutzer freizuschalten.

#### **1.1 KONFIGURATION IN DFBNET VERBAND**

Die Konfiguration zur Freischaltung befindet sich unter "Extras" in den mandantenspezifischen Optionen auf dem Tab "Allgemein". Standardmäßig ist die Einstellung **deaktiviert** und gilt nur für die Bankverbindung des jeweiligen Verbandes.

| Mandantenspezifische Optionen                                                       |                            |   |
|-------------------------------------------------------------------------------------|----------------------------|---|
| Allgemein Druck Faktura EMail/EPost Druckvorlagen Systemkonfiguration               |                            |   |
| Anzahl in der Trefferliste                                                          | 3500                       | 0 |
| Vereinssuche mit LSB-Nummer                                                         | <keine auswahl=""></keine> |   |
| Phonetische Suche (Nachname, Vorname)                                               | ja                         |   |
| Vorbelegung für Bearbeitungsfrist im Ehrungsantrag                                  |                            |   |
| Vorbelegung für Bearbeitungsfrist im Ehrungsantrag online                           |                            |   |
| Vorbelegung Entscheidung im Ehrungsantrag                                           | <keine auswahl=""></keine> |   |
| Kilometerpauschale für die Reisekostenabrechnung                                    | 0,30                       | 0 |
| Verteiler: Dialog Funktionäre auswählen                                             | ja                         | - |
| Finanzströme: Ergebnismeldung                                                       | <keine auswahl=""></keine> |   |
| Verband Online Funktionärsverwaltung: Bankverbindung im Antrag erfassen             | <keine auswahl=""></keine> |   |
| Verband Online Funktionärsverwaltung: Angaben zu Führungszeugnis im Antrag erfassen | <keine auswahl=""></keine> |   |
| Verband Online Funktionärsverwaltung: Datenschutzerklärung hochladen                | ja                         |   |
| Bearbeitung der Bankverbindung im Benutzerkonto                                     | <keine auswahl=""></keine> | ~ |
|                                                                                     | <keine auswahl=""></keine> |   |
|                                                                                     | nein                       |   |

Abbildung 1: Konfiguration zur Freischaltung der Bearbeitung der Bankverbindung im Benutzerkonto

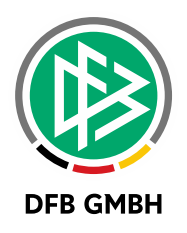

#### **1.2 ANZEIGE UND BEARBEITUNG IM BENUTZERKONTO**

Ist die oben gezeigte Einstellung aktiviert und zum Benutzer ist eine Bankverbindung im Verband hinterlegt, wird diese in DFBnet SpielPLUS unter "Mein Benutzerkonto" – "Benutzerdaten ändern" angezeigt.

Die Anzeige ist teilweise anonymisiert, indem lediglich die die ersten beiden, sowie die letzten vier Stellen der IBAN angezeigt werden.

| MEIN BENUTZERKONTO > BENUTZERDATEN ÄNDERN |                    |                                                                                                    |                           |                      |                                                                                                    |       |       |
|-------------------------------------------|--------------------|----------------------------------------------------------------------------------------------------|---------------------------|----------------------|----------------------------------------------------------------------------------------------------|-------|-------|
| ERGERNISMELDUING                          | Persönliche Angabe | n                                                                                                    |                           |                      |                                                                                                    |       |       |
|                                           | Name               | 10.00                                                                                                    |                           | Geschlecht           | with the second second s |       |       |
|                                           | Vorname            | 500 M                                                                                                    |                           | Nationalität         | Control and                                                                                                    |       |       |
| MEISTERSCHAFT                             | Geburtsdatum       |                                                                                                    |                           |                      |                                                                                                    |       |       |
| SPIELNACHMITTAGE                          |                    |                                                                                                    |                           |                      |                                                                                                    |       | _     |
| SPIELSIAITEN                              | Adress- und Kontak | tdaten der im DFBne                                                                                             | et "öffentlichen Adresse" | ,                    |                                                                                                    |       |       |
| LEHRGANGE                                 | Adresszusatz       |                                                                                                    |                           | Telefon privat       |                                                                                                    |       |       |
| VEREINSMELDEBOGEN                         | Straße/Hauspr      | the state of the state                                                                                          |                           | Telefon geschäftlich |                                                                                                    |       |       |
| LIGA-KONFIGURATION                        | PLZ / Ort          | and the second second                                                                                           |                           | Mobil                |                                                                                                    |       |       |
| LIVETICKER                                | Ortsteil           |                                                                                                    |                           | Fax                  |                                                                                                    |       |       |
| BENUTZERVERWALTUNG                        | Land               | The second second second second second second second second second second second second second second second se |                           | F-Mail               |                                                                                                    |       |       |
| VERBAND ONLINE                            | Eirma              |                                                                                                    | -                         | Wiederbolung E-Mail  |                                                                                                    |       |       |
| PASS ONLINE                               |                    |                                                                                                    |                           | incoentionang e main |                                                                                                    | _     |       |
| ANTRAGSTELLUNG                            |                    |                                                                                                    |                           |                      |                                                                                                    | Speid | thern |
| COGNOS                                    |                    |                                                                                                    |                           |                      |                                                                                                    |       |       |
| country                                   | Bankverbindung     |                                                                                                    |                           |                      |                                                                                                    |       |       |
| MEIN BENUTZERKONTO                        |                    | Bayerischer Fußball-Verband                                                                                     |                           |                      |                                                                                                    |       |       |
| Passwort ändern                           | BFY                | Inhaber                                                                                                    | -                         |                      |                                                                                                    |       |       |
| Benutzerdaten ändern                      |                    | IBAN                                                                                                    | DEXXXXXXXXXXXXXXXXXX      | 5030                 |                                                                                                    |       |       |
| Voreinstellungen                          |                    | BIC (SWIFT-Code)                                                                                                | INGDDEFFXXX               |                      |                                                                                                    |       |       |
| Adressverzeichnis                         |                    | Kreditinstitut                                                                                                  | ING-DiBa                  |                      |                                                                                                    |       |       |
| Steckbrief                                |                    | Bearbeiten                                                                                                    |                           |                      |                                                                                                    |       |       |
| Abmelden                                  |                    | Dearbeiten                                                                                                    |                           |                      |                                                                                                    |       |       |

Abbildung 2: Anzeige der Bankverbindung im Benutzerkonto des DFBnet SpielPLUS

Bevor eine neue Bankverbindung über den Button "Bearbeiten" erfasst werden kann, muss zunächst das Login-Passwort eingegeben werden. Anschließend trägt der Benutzer Inhaber und IBAN der neuen Bankverbindung ein. Mit "Speichern" wird die IBAN validiert und BIC, sowie Kreditinstitut ermittelt.

| 🛕 Wichtiger Hinweis                                                |    |
|--------------------------------------------------------------------|----|
| Änderungen bestätigen                                              |    |
| Bitte bestätigen Sie Änderungen durch die Eingabe Ihres Passwortes |    |
| Passwort                                                           |    |
| Abbrechen Bestätig                                                 | en |
|                                                                    |    |

Abbildung 3: Passworteingabe bei Bearbeitung der Bankverbindung

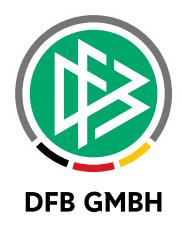

| Bankverbindung bearbeiten |            |  |  |  |  |
|---------------------------|------------|--|--|--|--|
|                           |            |  |  |  |  |
| Bayerischer Fußba         | ll-Verband |  |  |  |  |
| Inhaber                   |            |  |  |  |  |
| IBAN                      |            |  |  |  |  |
| BIC (SWIFT-Code)          |            |  |  |  |  |
| Kreditinstitut            |            |  |  |  |  |
|                           |            |  |  |  |  |
| Abbrechen                 | Speichern  |  |  |  |  |

Abbildung 4: Eingabe des Inhabers und der neuen IBAN

## 2 ANPASSUNGEN BEI DFB-MOBIL VERANSTALTUNGEN

Im Rahmen der Anlage von DFB-Mobil Veranstaltungen gibt es Erweiterungen bei den Veranstaltungstypen DFB-Mobil (Vereinsbesuch) und DFB-Mobil (Schulbesuch).

## 2.1 DFB-MOBIL VEREINSBESUCH

Bei der Anlage von Vereinsbesuchen werden zwei neue Felder angeboten. Zum einen kann das geschulte Modul aus einer Liste ausgewählt, zum anderen nun der konkrete Verein zur Veranstaltung zugeordnet werden. Mit der Zuordnung des Vereins wird der Veranstaltungsort durch die Adresse des Vereinsheims vorbelegt, kann aber geändert werden.

| Algemein Notiz Zusatzinformationen |                                       |              |         |        |                       |                                  |           |   |
|------------------------------------|---------------------------------------|--------------|---------|--------|-----------------------|----------------------------------|-----------|---|
| Veranstaltungsdaten                |                                       |              |         |        |                       |                                  |           |   |
| Bezeichnung                        | Bezeichnung Vereinsbesuch Hannover 96 |              |         |        |                       |                                  |           |   |
| Bereich                            | Test770                               |              |         | $\sim$ | Kategorie             | Test770                          |           | ~ |
| Veranstaltungstyp                  | DFB-Mobil (Ver                        | reinsbesuch) |         | $\sim$ | Modul                 | Passspiel in allen Altersklassen |           | ~ |
|                                    |                                       |              |         |        |                       |                                  |           |   |
| Veranstaltungsbeginn               |                                       |              |         | $\sim$ | Veranstalter          | Niedersächsischer Fußballvert    | pand      | ~ |
| Veranstaltungsende                 |                                       |              |         | $\sim$ | Vereinsname           | Hannoverscher SV v.1896 e.V.     |           |   |
| Veranstaltungsdauer                |                                       |              | Stunden | $\sim$ | <u>V</u> ereinsnummer | 01034170                         | ⊐+⊑ aktiv | × |
| Ansprechpartner                    |                                       |              |         | •      |                       |                                  |           |   |
|                                    |                                       |              |         |        |                       |                                  |           |   |
| Veranstaltungsort                  |                                       |              |         |        |                       |                                  |           |   |
| Adresszusatz                       |                                       |              |         |        |                       |                                  |           |   |
| Straße                             | Stadionbrücke 9                       |              |         |        |                       |                                  |           |   |
| PLZ / Ort                          | 30459 Hannover                        |              |         |        |                       |                                  |           |   |

Abbildung 5: Neue Felder bei DFB-Mobil Vereinsbesuch

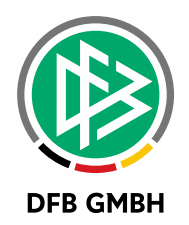

### 2.2 DFB-MOBIL SCHULBESUCH

Bei der Anlage von Schulbesuchen kann nun die konkrete Schule zugeordnet werden. Auch hier wird der Veranstaltungsort mit der Adresse der Schule vorbelegt, kann aber geändert werden.

| Allgemein Notiz Zusatzinformationen |                         |           |              |                                  |  |  |  |
|-------------------------------------|-------------------------|-----------|--------------|----------------------------------|--|--|--|
| Veranstaltungsdaten                 |                         |           |              |                                  |  |  |  |
| Bezeichnung                         | Schulbesuch Gymnasium   |           |              |                                  |  |  |  |
| Bereich                             | Test770                 | ~         | Kategorie    | Test770 V                        |  |  |  |
| Veranstaltungstyp                   | DFB-Mobil (Schulbesuch) | ~         |              |                                  |  |  |  |
|                                     |                         |           |              |                                  |  |  |  |
| Veranstaltungsbeginn                |                         | · · ·     | Veranstalter | Niedersächsischer Fußballverband |  |  |  |
| Veranstaltungsende                  |                         | · · ·     | Schule       |                                  |  |  |  |
| Veranstaltungsdauer                 |                         | Stunden ~ |              |                                  |  |  |  |
| Ansprechpartner                     |                         | L. 1      |              |                                  |  |  |  |
|                                     |                         |           |              |                                  |  |  |  |
| Veranstaltungsort                   |                         |           |              |                                  |  |  |  |
| Adresszusatz                        |                         |           |              |                                  |  |  |  |
| Straße                              |                         |           |              |                                  |  |  |  |
| PLZ / Ort                           |                         |           |              |                                  |  |  |  |

Abbildung 6: Zuordnung einer Schule zur Veranstaltung

| Allgemein Notiz Zusatzinformationen |                         |                       |                                    |  |  |  |  |  |
|-------------------------------------|-------------------------|-----------------------|------------------------------------|--|--|--|--|--|
| Veranstaltungsdaten                 |                         |                       |                                    |  |  |  |  |  |
| Bezeichnung                         | Schulbesuch Gymnasium   | Schulbesuch Gymnasium |                                    |  |  |  |  |  |
| Bereich                             | Test770 🗸               | Kategorie             | Test770 V                          |  |  |  |  |  |
| Veranstaltungstyp                   | DFB-Mobil (Schulbesuch) | ]                     |                                    |  |  |  |  |  |
|                                     |                         |                       |                                    |  |  |  |  |  |
| Veranstaltungsbeginn                |                         | Veranstalter          | Niedersächsischer Fußballverband   |  |  |  |  |  |
| Veranstaltungsende                  |                         | Schule                | Kurt-Schwitters-Gymnasium Hannover |  |  |  |  |  |
| Veranstaltungsdauer                 | Stunden v               | ]                     |                                    |  |  |  |  |  |
| Ansprechpartner                     | 📃 🔤                     |                       |                                    |  |  |  |  |  |
|                                     |                         |                       |                                    |  |  |  |  |  |
| Veranstaltungsort                   |                         |                       |                                    |  |  |  |  |  |
| Adresszusatz                        |                         |                       |                                    |  |  |  |  |  |
| Straße                              | Table in the larger     |                       |                                    |  |  |  |  |  |
| PLZ / Ort                           | 1985 Paradas            |                       |                                    |  |  |  |  |  |
| PL27 On                             | PLZ/Ort                 |                       |                                    |  |  |  |  |  |

Abbildung 7: Übernahme der Adresse der Schule

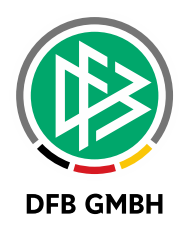

## 3 ABBILDUNGSVERZEICHNIS

| Abbildung 1: Konfiguration zur Freischaltung der Bearbeitung der Bankverbindung im Benutzerkonto. | .3 |
|---------------------------------------------------------------------------------------------------|----|
| Abbildung 2: Anzeige der Bankverbindung im Benutzerkonto des DFBnet SpielPLUS                     | .4 |
| Abbildung 3: Passworteingabe bei Bearbeitung der Bankverbindung                                   | .4 |
| Abbildung 4: Eingabe des Inhabers und der neuen IBAN                                              | .5 |
| Abbildung 5: Neue Felder bei DFB-Mobil Vereinsbesuch                                              | .5 |
| Abbildung 6: Zuordnung einer Schule zur Veranstaltung                                             | .6 |
| Abbildung 7: Übernahme der Adresse der Schule                                                     | .6 |

## 4 **BEARBEITUNGSHISTORIE**

| WANN       | WER | WAS               | VERSION |
|------------|-----|-------------------|---------|
| 10.03.2020 | SHK | Dokument erstellt | 1.0     |
|            |     |                   |         |